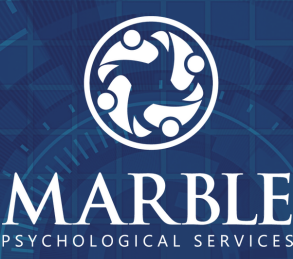

# HOW TO GOOGLE MEET

using a desktop, laptop and smartphone

with your therapist or counsellor

### Using a Desktop or Laptop

Meet invite from Marble Psychological Services Inbox ×

Marble Psychological Services 6:25 PM (0 minutes ago) to me =

Marble Psychological Services has invited you to join a video meet Meet.

meet.google.com/ich-qkqg-fin

Or open Meet and enter this code: ich-qkqg-fin

Dial in (audio only): (US) +1 224-458-3362 PIN: 767 651 184# More phone numbers: <u>https://tel.meet/ich-qkqg-fin?pin=452412332</u>

🔦 Reply

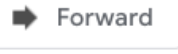

To use Google Meet with a desktop or Laptop, please open your email. Then, click on tha "Meeting Invitation Link" which was shared from your therapist or counsellor.

Google Meet ကို Laptop ဖြင့် အသုံးပြုမည်ဆိုပါက ပထမဆုံး မိမိ ရဲ့ email ကို ဖွင့်ပါ။ ပြီးလျှင် တွေ့ဆုံ ဆွေးနွေးသူမှ ပေးပို့လာသည့် "Meeting Invitation Link" ကို နှိပ် ပါ။

| :              |
|----------------|
| Ready to join? |
|                |
|                |

"The Meeting Invitation Link" is the blue sentence that starts with meet.google.com. When you click it, a new tab will open as shown in the above picture. Click on "Ask to join" if you are ready to start the

meeting. To use your camera and microphone, press on the respective camera and microphone icons on your screen. When the icon is red it means the camera or microphone is off.

"Meeting Invitation Link" ဖြစ်သည့် meet.google.com နဲ့ အစပြုသည့် အပြာရောင်စာတန်းကို နှိပ်ပေးပါက new tab တစ်ခုအဖြစ် ပေါ်လာပြီး အထက်ပါပုံအတိုင်းမြင်တွေ့ရပါမည်။ Meeting စရန် အသင့်ဖြစ်လျှင် ညာဘက်ရှိ "Ask to Join" ကိုနှိပ်ပါ။ ကင်မရာနှင့် မိုက်ကရိုဖုန်းကို အသုံးပြုလို ပါက ဖန်သားပြင်ရှိ ကင်မရာ သို့မဟုတ် မိုက်ကရိုဖုန်းပုံသင်္ကေတကို နှိပ်ပါ။ သင်္ကေတသည် အနီရောင်ဖြစ်နေလျှင် ကင်မရာ သို့မဟုတ် မိုက်ကရိုဖုန်းသည် ပိတ်နေမည်ဖြစ်သည်။

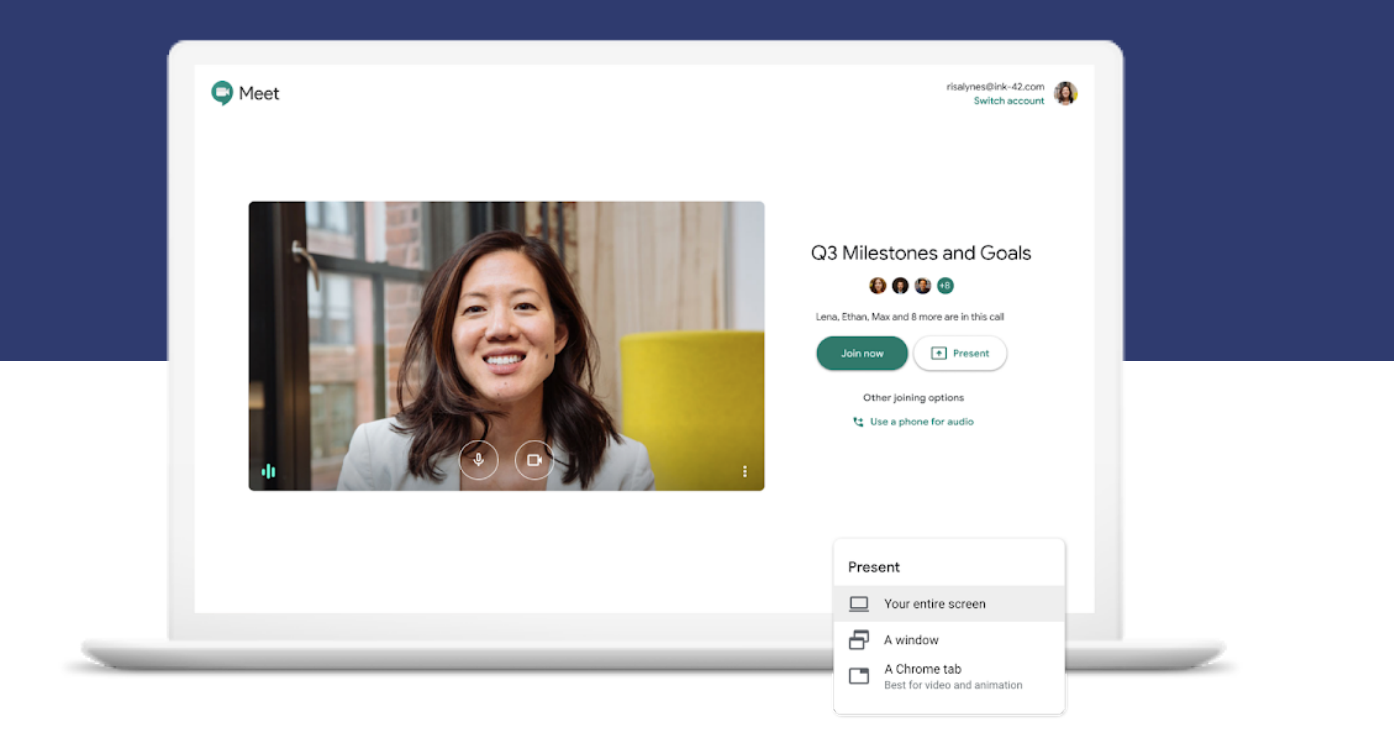

#### CONTACT MARBLE TEAM

Mail - info@marble-psychology.com

Telephone - +95 9 456 124 067

### **Using a Smartphone**

To use Google Meet with a smartphone, please check if you have the Google Meet application installed on your phone. If not, the app can be downloaded from Play Store for an Android phone and App Store for an Apple phone. Search "Google Meet" in the search box. Download and Install.

Smartphone များဖြင့် Google Meet ကို အသုံးပြုလိုပါက မိမိဖုန်းတွင် Google meet application ရှိမရှိကို

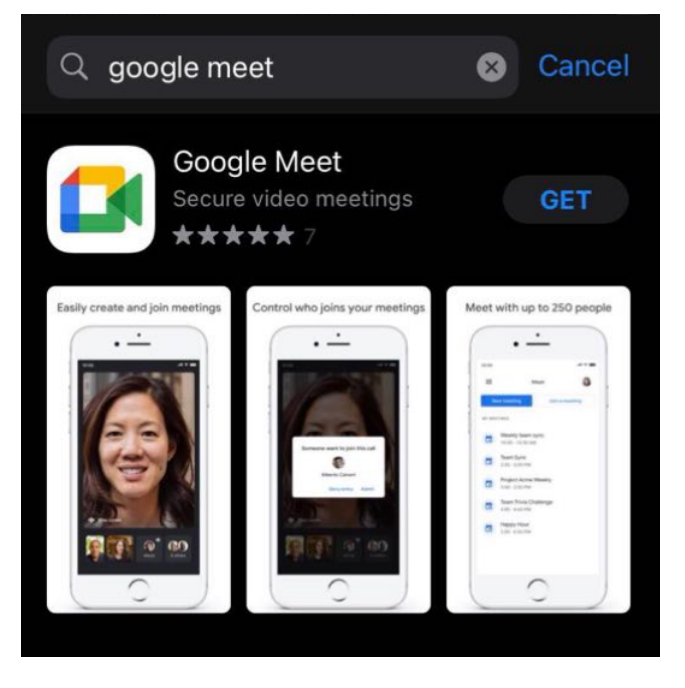

အရင် စစ်ဆေးပါ။ မရှိပါက Android ဖုန်းဆိုလျှင် Play Store တွင် ၊ Apple ဖုန်းဆို လျှင် App Store တွင် အခမဲ့အလွယ်တကူ Download ရယူနိုင်ပါသည်။ Search box တွင် Google Meet ဟုရိုက်ထည့်ပြီးရှာပါ။ Download ဆွဲပြီး install လုပ်ပေး ပါ။

Marble Psychological Servi... 18:32 To:

#### Meet invite from Marble Psychological Services

Marble Psychological Services has invited you to join a video meeting on Google Meet.

meet.google.com/rfk-fqpc-ewh

Or open Meet and enter this code: rfkfqpc-ewh After installation, go to Gmail on your phone. Open the Meeting invitation email and click on the blue sentence that starts with Meet.google.com.

Installation ပြီးပါက မိမိဖုန်းမှ Gmail ထဲ သို့သွားပါ။ Meeting invitation email ကိုဖွင့်ပါ။ Meet.google.com အပြာ ရောင်စာတန်းဖြင့် ရေးထားသော စာကြောင်းကိုနှိပ်ပါ။

The option to choose an Application will pop up. Select Google Meet. The meeting will start immediately.

Application ရွေးခိုင်းလျှင် Google meet ကိုရွေးပါ။ Monting ပြုစုသုပ်နိုင်ပါပြီ။

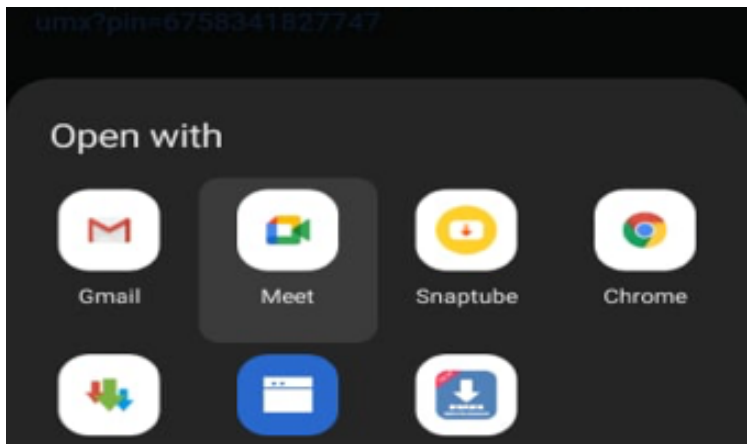

## Meeting ပြုလုပ်နိုင်ပါပြီ။

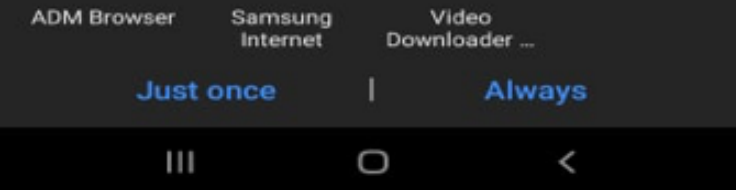

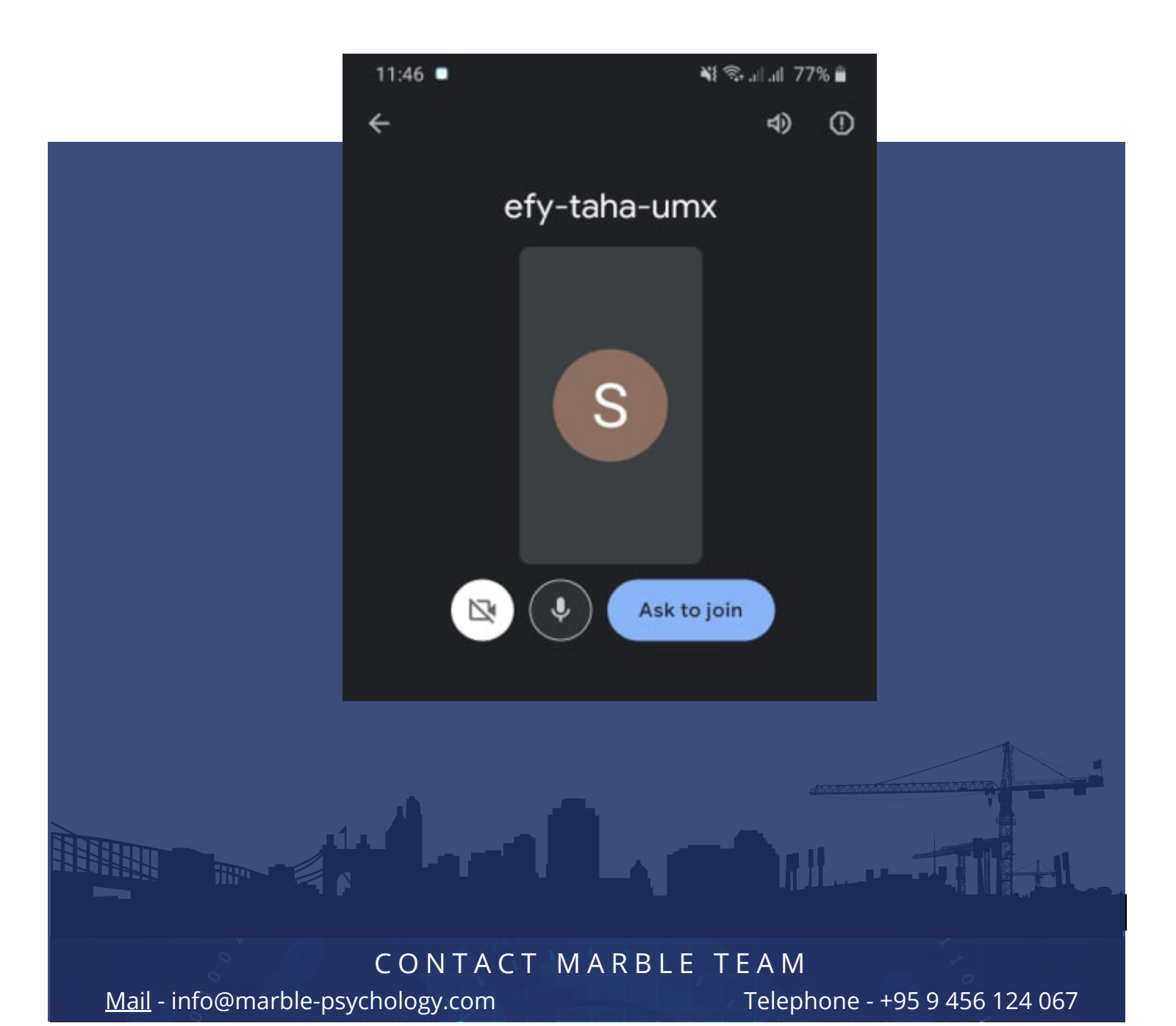